## DAFTAR GAMBAR

| Gambar 2.1 Cara Kerja MPLS                        | 6  |
|---------------------------------------------------|----|
| Gambar 2.2 Network Analysis Wireshark             | 10 |
| Gambar 3.1 Perancangan Topologi Jaringan          | 11 |
| Gambar 3.2 Blok Diagram Perancangan Jaringan      | 12 |
| Gambar 3.3 Konfigurasi IP Address                 | 13 |
| Gambar 3.4 Konfigurasi <i>Routing</i> OSPF        | 14 |
| Gambar 3.5 Konfigurasi Routing MPLS               | 15 |
| Gambar 3.6 Cara Kerja Jaringan MPLS               | 15 |
| Gambar 4.1 Pengujian <i>Routing</i> OSPF          | 19 |
| Gambar 4.2 Pengujian <i>Routing</i> OSPF dan MPLS | 19 |
| Gambar 4.3 Hasil <i>Tracertroute</i>              | 20 |
| Gambar 4.4 Grafik <i>Delay</i>                    | 23 |
| Gambar 4.5 Grafik <i>Jitter</i>                   | 24 |
| Gambar 4.6 Grafik Packet Loss                     | 24 |
| Gambar 4.7 Grafik <i>Throughput</i>               | 25 |
| Gambar 4.8 Grafik <i>Delay</i>                    | 26 |
| Gambar 4.9 Grafik <i>Jitter</i>                   | 26 |
| Gambar 4.10 Grafik Packet Loss                    | 27 |
| Gambar 4.11 Grafik <i>Throughput</i>              | 27 |
| Gambar 4.12 Grafik Gabungan <i>Delay</i>          | 28 |
| Gambar 4.13 Grafik Gabungan <i>Jitter</i>         | 29 |
| Gambar 4.14 Grafik Gabungan Packet Loss           | 30 |
| Gambar 4.15 Grafik <i>Throughput</i>              | 31 |

| Gambar 4.16 Grafik <i>Delay</i>                | 34 |
|------------------------------------------------|----|
| Gambar 4.17 Grafik Jitter                      | 35 |
| Gambar 4.18 Grafik Packet Loss                 | 36 |
| Gambar 4.17 Grafik Throughput                  | 37 |
| Gambar L1 Klik Media                           | 41 |
| Gambar L2 Klik ADD                             | 41 |
| Gambar L3 Klik Next                            | 42 |
| Gambar L4 Klik ADD                             | 42 |
| Gambar L5 Klik Next                            | 43 |
| Gambar L6 Klik Next                            | 43 |
| Gambar L7 Klik Stream                          | 44 |
| Gambar L8 Tampilan VLC                         | 44 |
| Gambar L9 Open Network Stream                  | 45 |
| Gambar L10 Klik <i>Play</i>                    | 45 |
| Gambar L11 Hasil Streaming Diterima            | 46 |
| Gambar L12 Open Network and Sharing Center     | 56 |
| Gambar L13 Klik Change Adapter Setting         | 56 |
| Gambar L14 Local Area Connection               | 57 |
| Gambar L15 Pilih Tulisan Properties            | 57 |
| Gambar L16 Pilih Internet Protokol Version 4   | 58 |
| Gambar L17 Masukkan IP ADD untuk PC1           | 58 |
| Gambar L18 Masukkan IP ADD untuk PC2           | 59 |
| Gambar L19 Matikan Window Firewall             | 60 |
| Gambar L20 Matikan Wireless Network Connection | 60 |

| Gambar L21 Lakukan Tes Ping IP ADD    | 61 |
|---------------------------------------|----|
| Gambar L22 Lakukan Streaming Video    | 61 |
| Gambar L23 Masukkan Coment Pada Iperf | 61 |
| Gambar L24 Video Streaming Bagian PC2 | 62 |
| Gambar L25 Masukkan Coment Pada Iperf | 62 |